1. Login to eService(Exisitng User) / Register as New User (<u>https://eservice.dubaichamber.com</u>)below Dashboard will appear with the service available under Individual/Member tabs.

| 🗸 WALLIX A                      | Access Manaç | ger 🗙                  | Interactive    | e@ddwin10-039: ×   🛹 [    | DS-114] eService - Email V 🔹   | List of Values Adm                | ninistratio 🗙 🛛 😁 List | t of Values Admini | istratic 🗙 😁  | Dubai Chamber                                                                    | × +                                                                   | ~ - o ×                      |
|---------------------------------|--------------|------------------------|----------------|---------------------------|--------------------------------|-----------------------------------|------------------------|--------------------|---------------|----------------------------------------------------------------------------------|-----------------------------------------------------------------------|------------------------------|
| $\leftrightarrow \rightarrow c$ | <u>ه</u>     | eserv                  | ice.dubaichamb | er.com/siebel/app/pseserv | ce/enu?SWECmd=GotoV            | iew&SWEView=Accour                | t+Service+Request+L    | .ist+View+(eSe     | rvice)&SWERF= | 1&SWEHo=es                                                                       | ervice.dubaicham •                                                    | • Q 🖻 🖈 🖪 😩 🔅                |
| M Gmail 🕻                       | Google       | 🕒 You                  | Tube 🛃 Maps    | 📙 Imported 🛛 🙏 Axis O     | mni Channel 🔘 Dev-PS           | Siebel Migration-DEV              | PROD-Migration         | App 🕐 reCAP        | TCHA 🐵 PS-DI  | ev-pd 🚳 XS                                                                       | LT-Making compl                                                       | » All Bookmarks              |
| Ħ                               |              | Regis<br>Memi          | stration Type  | Registration Number       | Registered Since<br>10/07/2010 | Advance for Service<br>36,452 AED | s Bank Gua             | AED                |               | your Existin                                                                     | ng Company, by clicki                                                 | ng on                        |
| Membership<br>Services          |              | Snapshot               |                |                           |                                |                                   | All                    |                    | ~             | My Free                                                                          |                                                                       | ently Used SRs               |
| ٦                               |              | Service Request Status |                |                           |                                |                                   |                        |                    |               |                                                                                  | agal Services-Mediation                                               | n-True Copy                  |
| Certificate<br>Of Origin        |              |                        |                |                           |                                |                                   |                        |                    |               | Certificate Of Origin-Issue New COO<br>Information Services-Information Services |                                                                       |                              |
| 2                               |              |                        |                |                           |                                |                                   |                        |                    |               | Sig                                                                              | gnature Of Verification-Verify Signature<br>A Carnet-Issue New Carnet | n-Verify Signature<br>Carnet |
| Signature<br>Of<br>Verification |              | _                      |                |                           |                                |                                   |                        |                    |               | I                                                                                |                                                                       |                              |
| 0                               | E            | My                     | Service Req    | uests                     |                                |                                   |                        |                    | Q Mak         | e Payment                                                                        | Print Receipt                                                         | Print Certificate            |
| ▼<br>Service                    |              |                        | SR #           | SR Sub Type               | SR Type                        | Download File                     | SR Status              | Invoice            | Creat         | ed Date 🔻                                                                        | Created By                                                            | Exporter                     |
| Excellence                      |              |                        | 1-18981896378  | 3 True Copy               | Signature Of Verific           | Available after Pay               | Draft                  |                    | 02/10         | /2023                                                                            | TESTUSER6                                                             |                              |
|                                 |              |                        | 1-18981768342  | 2 Mediation               | Legal Services                 |                                   | Draft                  |                    | 02/10         | /2023                                                                            | TESTUSER6                                                             |                              |
| . 📥                             | E I          |                        | 1-18981325488  | Issue New COO             | Certificate Of Origin          | Download                          | Paid                   | wqreqr             | 02/10         | /2023                                                                            | TESTUSER6                                                             | DUBAI CHAMBER                |
|                                 | MB           | RM Train               | ing 74896180   | Information Service       | s Information Services         | Available after Pay               | Draft                  |                    | 28/09         | /2023                                                                            | TESTUSER6                                                             | _                            |
| MRM                             | ۷            | Vorksho                | P 74813728     | 3 Issue New COO           | Certificate Of Origin          | Available after Pay               | Rejected               | 54566              | 28/09         | /2023                                                                            | TESTUSER6                                                             | DUBAI CHAMBER                |
| Awards                          |              | U                      | View to displ  | ay My Account details ure | Signature Of Verific           | Available after Pay               | Draft                  |                    | 28/09         | /2023                                                                            | TESTUSER6                                                             |                              |
|                                 |              |                        | 1-18968039840  | ) Issue New Carnet        | ATA Carnet                     |                                   | Awaiting Carnet Ret.   |                    | 26/09         | /2023                                                                            | TESTUSER6                                                             | LETS                         |
|                                 |              |                        | 1-18960150578  | 3 MRM Training Wor        | k MRM Awards                   |                                   | Draft                  |                    | 23/09         | /2023                                                                            | TESTUSER6                                                             | CHAT                         |
| E 21                            | Type here    | to searc               | ch             | H 😰 💶                     | 🧿 🖬 🖻                          | 🤠 🥥 💋                             | x 🐖 🛛                  | 🐞 🥰                | <i>ৰ</i> )    |                                                                                  | 🥚 34°C \land 🗉                                                        | D (72 4) ENG 05/10/2023      |

2. Information about the service, Click OK to proceed with applying the application.

| Understand the Mode document.                                         | & Award categories; and learn how to draft a high quality Award submiss | ion |
|-----------------------------------------------------------------------|-------------------------------------------------------------------------|-----|
| Dear Valued Mem                                                       | ber,                                                                    |     |
| Fees might vary base                                                  | on application details -                                                |     |
| Fee Structure:                                                        |                                                                         |     |
| <ul> <li>One Delegate: 250</li> <li>More than One Delegate</li> </ul> | 0 AED<br>legate(per Delegate): 1500 AED                                 |     |
| * VAT fees will be app                                                | icable.                                                                 |     |
|                                                                       |                                                                         |     |

3. Please select "Payment Method" – Online/Bank Transfer/Cheque and enter value in "No Of Delegates".

| MRM Awards<br>MRM Training Workshop |                                       |                                    |                           |            |  |  |  |  |
|-------------------------------------|---------------------------------------|------------------------------------|---------------------------|------------|--|--|--|--|
| Service Request De                  | tails                                 |                                    | MRM Award Service Details |            |  |  |  |  |
| Service Request Number              | Service Request Type                  | Service Request Sub Type           | No Of Delegates*          | Unit Price |  |  |  |  |
| Member Number                       | Member Name (Arabic)<br>DUBAI CHAMBER | Member Name (English)<br>عريفة ديس |                           |            |  |  |  |  |
| Payment Method*                     |                                       |                                    |                           |            |  |  |  |  |

4. Click on Submit button to proceed with payment.

| 🔨 WALLIX Access Manager 🛛 x   🍕 Interactive@ddwin10-039;RDP;P: x   🕲 Dubai Chamber E-Service 🛛 x   🌰 S                          | siebel CRM system controls test: x 💿 Dubai Chamber x + · · - 🖸 X                                 |
|----------------------------------------------------------------------------------------------------|--------------------------------------------------------------------------------------------------|
| ← → C △                                                                                                    | int+Service+Request+List+View+(eService)&SWERF=1&SWEHo=eservice.dubaicha 🕶 🭳 🖻 🚖 🖪 😩 🗄           |
| M Gmail G Google 2 YouTube 🛃 Maps 📒 Imported 🐵 Dev-PS 🐵 Siebel Migration-DEV 🐵 PROD-Migration A                                 | pp 💽 reCAPTCHA 🐵 PS-DEV-PD                                                                       |
| Online                                                                                                    |                                                                                                  |
| Notes <b>A</b>                                                                                                    |                                                                                                  |
|                                                                                                    | Attachments                                                                                      |
| Note to Contact Person Date Description                                                                                         | Search For File To Upload Q Supporting Decumenter                                                |
|                                                                                                    | Note: Only non-protected PDF will be stamped<br>Please scary/import document in A4 size          |
| XXVX                                                                                                    |                                                                                                  |
| Save As Favourite                                                                                                    | Cancel Submit<br>JupiterSubmit                                                                   |
| © Copyright 2021 Dubai Chember of Commerce & Industry   Last Updated on 30/11/2021   About Us  <br>Supported Browsers C C C C C | Terms & Conditions   Privacy Policy   Cookie Policy   Sitemap   Site Maintained by Dubai Chamber |
| 📲 🔎 Type here to search 🛛 🛱 🧟 🧧 🧕 🗐 🛱 💼 🔷 🦉                                                                                     | 📙 🏂 🚈 🦂 🦓 1234 PM 🛃 🖓 29/08/2023 🎭                                                               |

5. Click on "Pay Now" button to make **online** payment - (If opting for Bank Transfer/Cheque please ignore this step.)

| SR Details                                                                                          |                                      |                                    |               |  |  |  |
|----------------------------------------------------------------------------------------------------|--------------------------------------|------------------------------------|---------------|--|--|--|
| SR#                                                                                                 | Date                                 | SR Sub Type                        | Amount in AED |  |  |  |
| 1-18991449528                                                                                       | 10/05/2023 10:29:07 AM               | MRM Training Workshop              | 3,150.00      |  |  |  |
|                                                                                                    |                                      | $\underline{x} \neq \underline{x}$ |               |  |  |  |
|                                                                                                    |                                      |                                    | Pay Now       |  |  |  |
| Dear Valued Customer<br>Your service request has been created successfully, plea                    | <b>Q</b> Find your nearest DC Center |                                    |               |  |  |  |
| For any inquiry, please contact us on 800 CHAMBER (800 242 6237) or businessawards@dubaichamber.com |                                      |                                    |               |  |  |  |

| 🗲 WALLIX Access Manager 🛛 🗙 🛛 式 Interact 🚱 Welcome to Dubai Pay - Ge      | ioogle Chrome                                                                                                    | - 🗆 ×                           |
|---------------------------------------------------------------------------|----------------------------------------------------------------------------------------------------|---------------------------------|
| $\leftarrow \rightarrow \mathbb{C} \ \ \ \ \ \ \ \ \ \ \ \ \ \ \ \ \ \ \$ | PayHub/Authentication/SPServlet?token=49CDB909B9A9C70EDC34603211C2782C21A25C7506B2F9A6D5AF4BC29BB86CB53F5C346D52951D | DF7F13362DF8DF69648             |
| M Gmail 💪 Google 🖸 YouTube 🔣 Maps                                         |                                                                                                    |                                 |
| Login Page > Dashboard > Confirmation Pa                                  | Dubai Chamber · #334107004 Details 🗸                                                                                 |                                 |
| SR Details                                                                | Payment Method                                                                                                    |                                 |
| SR#                                                                       | ) Noqodi                                                                                                    |                                 |
| 1-18776039268                                                             | Contact Info                                                                                                    |                                 |
|                                                                           | Email Email<br>Mobile Mobile                                                                                         |                                 |
| Dear Valued Customer                                                      | Total Amount: 4500.00 AED                                                                                            |                                 |
| Your service request has been created success                             | Cancel Pay                                                                                                    |                                 |
| For any inquiry, please contact us on 800 CF                              | By tapping on "Pay" you are agreeing with our Terms & Conditions                                                     |                                 |
| New SR                                                                    | For more inquiries please call <u>600 560 000</u> Copyright © 2022. All rights reserved.                             |                                 |
| 🛨 🔎 Type here to search 🛛 🖽 📀 💶                                           | 💿 🚍 🖻 🚔 🦉 🤹 💻 📲 🦂 🚽 者 bow +0.62% 🔿 🖛                                                                                 | (信 印) 12:35 PM<br>29/08/2023 20 |